## SSOパスワード再発行マニュアル

1. パスワード再発行画面を開き、ユーザーIDとWeb電話帳に載っているメールアドレスを入力し、

「登録」をクリックしてください。

再発行画面:<u>https://websys.sei.co.jp/RakSSO21/rkss1000?lang=0</u>

| パスワード再発行                                                                                                    |          |
|----------------------------------------------------------------------------------------------------|----------|
| パスワードの再設定を要求して頂くための画面です。<br>ユーザーID、メールアドレスを正しく入力して頂きますと、<br>パスワード再設定画面のURLをメールにてご連絡致します。<br>ご連絡致しますURLにアクセスして、任意のパスワードを設定して下さい。                        |          |
| <ul> <li>(注) パスワード変更入力画面のURLはメール通知後30分を超えた場合、無効となります。</li> <li>無効となった場合は再度本画面から入力をやり直してください。</li> <li>注意:メールアドレスはWebアドレス帳に登録されているものを入力ください。</li> </ul> |          |
| <ul> <li>ユーザーID</li> <li>メールアドレス</li> </ul>                                                                                                    |          |
| ユーザーID・メールアドレス入力後に以下のメッセージが表示されたら成功です。         登録       xxxxxx@sei.co.jp         入力すべきメールアド       ↑ご自分のメールアドレス                                         | 。<br>しヽ。 |
| もしくは、 <u>SSO担当</u> まで、の同合せ下さい。                                                                                                    |          |

2. メールが届きますので、メールに記載されたURLをクリックして下さい。

| 以下のユーザーの「パスワード再設定」要求を受け付けました。                                                                                             |  |  |  |
|----------------------------------------------------------------------------------------------------|--|--|--|
| ====================================                                                                                      |  |  |  |
| 以下のURLにアクセスし、任意のパスワードを設定してください。                                                                                           |  |  |  |
| <u>https://websys.sei.co.jp/RakSSO21/rkss1010/:Disk3AQJilDsHhs6Y</u> Z<br>※※上記URLの有効期限は 2024-01-01 09:30:00 +0900(JST)です。 |  |  |  |
| 有効期限を超過した場合は、以下のURLより<br>改めて「パスワードの再設定」要求を行って下さい。<br><u>https://websys.sei.co.jp/RakSS021/rkss1000</u>                    |  |  |  |
| 「パスワード再設定」要求をした覚えが無い場合は、SSO担当までご連絡お願いします。                                                                                 |  |  |  |
|                                                                                                    |  |  |  |

→次のページへ

3. 開いたページで、ユーザーIDと新しく考えたパスワードを入力し「変更」をクリックして下さい。

|                                                                                                    | パスワード再発行                                                        |  |
|----------------------------------------------------------------------------------------------------|-----------------------------------------------------------------|--|
| 新パスワードの文字列は、                                                                                                    | 次の条件を満たす必要があります。                                                |  |
| <ul> <li>8 文字以上</li> <li>ユーザーIDと異なるご</li> <li>4 種類以上の文字で構</li> <li>1 種類以上の英文字が</li> <li>1 種類以上の数字が言</li> <li>1 種類以上の記号が言</li> <li>パスワードには次のな</li> </ul> | 文字列<br>構成されている<br>が含まれている<br>含まれている<br>含まれている<br>文字は使用できません。(¥) |  |
| ユーザーID とパスワードを入力して下さい。                                                                                                    |                                                                 |  |
| 変更                                                                                                    |                                                                 |  |
| ■ ユーザーID<br>■ 新パスワード                                                                                                    |                                                                 |  |
| ■ 新パスワード (確認)                                                                                                    |                                                                 |  |
| 変更                                                                                                    |                                                                 |  |

以 上